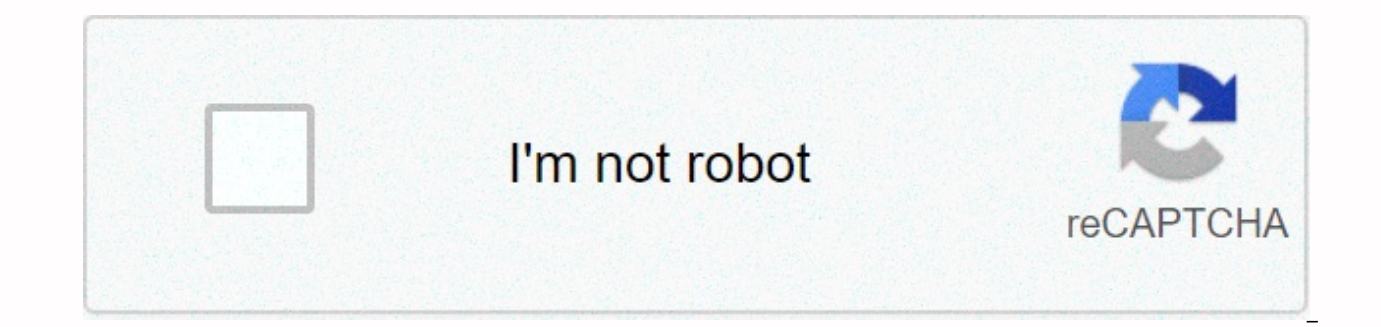

Continue

## D-link dir-601 firmware

28 December 2020, 03:42:08 Welcome, Guest New D-Link Web Sites - USA FurryNutz 3 17485 18 February 2014, 08:30:48 by FurryNutz 1 13937 February 07, 2014, 07:35:55 by FurryNutz New DIR-601 Rev B Only v2.01 Published FurryNutz 13 29353 November 21, 2013, 12:50:08 by FurryNutz New DIR-601 Rev A Only v1.04 FW Published -D-Link Canada/NA FurryNutz 0 16159 September 12, 2013, 11:22:57 by FurryNutz System Check Ping Test - DGL/DIR Series RouterS FurryNutz 0 10739 16 January 2013, 11:39:38 by FurryNutz Year 2012 Date Bug Advisery Fur ryUse 0 10906 January 07, 2013, 11:40:13 AM by FurryNutz Comcast Customer DNS Issues FurryNutz 0 13342 24 September 2012, 11:47:10 By FurryNutz 0 11295 November 16, 2011, 08:10:19 AM by FurryNutz Router Connecting to Other Devices But Not Laptop jstacy 3 688 August 06, 2020, 10:12:07 AM by FurryUse a secure website is not loaded with router (but used), but is using modem lelagirl 3 5490 April 19, 2018, 16:48:54 by FurryUseful DIR-601 Port-Forward Not working fredob 1 5374 September 13, 2017, 16:49:50 PM by FurryUse Slow speeds due to new network jack pablo4 11 8555 December 19, 2016, 10:07:43 AM by FurryUseful People who want a large router for gaming and general Internet... 1 2 3 FurryNutz 31 119797 28 November 2016, 07:26:12 From FurryNutz where to set the Wi-Fi access restriction? movertrader 3 4831 12 October 2016, 07:20:36 by FurryNutz Is Dir-601 2.4ghz? radkins25 3 7797 22 September 2015, 12:37:08 by FurryNutz Connection regularly drop 1 2 » bradliff 20 14275 June 06, 2015, 08:25:19 pm by FurryNutz Odd Problem - App will not work on wifi! flashy714 1 4636 April 30, 2015, 08:02:34 AM by FurryUseful Firmware Question Niteowl1 5 6074 March 18, 2015, 08:47:42 AM by FurryUse I have a D-Link DIR-601... strrtwinkle 1 5908 February 22, 2015, 14:14:20 by FurryUse Cannot secure my connection plowboy 1 4826 February 22, 2015, 12:24:20 PM by FurryUseful Note: Do not update firmware on a D-Link product over a wireless connection. A failure of the device may result. Use only hard-wired network connections. D-Link DIR-601 Wireless N 150 Home Router Firmware Upgrade: The latest version: 1.02NA Date: 2/24/2011 Revision Info: SMTP server port should set 25 in email settings page by default. By default, the DHCP lease time should be 1440 in the network settings page. • Compatible with DNSSEC. • Fixed error: Countdown string only Lan change. • Change the WEP KEY settings (from 4 buttons to 1 button). • Fixed an advanced DNS description error on wan static.asp download site: Be sociable, share parts! Related: Tags: DIR-601, Firmware, Home Router Feb 06 To have any problems with the D-Link DIR-601 Router, just put dd-wrt firmware and everything will I have and 2 problems are now solved without changing a setting in the router. Download this firmware file: ftp://dd-wrt.com/others/eko/BrainSlayer-V24-preSP2/2011/02-17-11-r16214/dlink-dir601a1-factory-to-ddwrt-firmware.bin 1. Connect a cable to your router's LAN port. Never update except with a LAN cable connected to your router from your computer and make sure your firewall, anti-virus and wireless file are turned off on your computer. 2. Press and hold the reset button on your router for 30 seconds. Power light should turn orange and then, after you release the reset button, after a few minutes, all lights should return to normal. 3. Set a static IP address on your computer from 192.168.0.9. If you don't know how to do this, you shouldn't confuse with third-party firmware. 4.Login to the router at 192.168.0.1. Admin is username and password remains empty. MAKE SURE YOU HAVE BACK TO FACTORY DEFAULTS. 5.Go to the firmware update page. Select the dir601a1factory-to-ddwrt-firmware.bin which you previously downloaded to Upgrade 6.Hit UPGRADE. 7.WAIT THREE MINUTES WITHOUT TOUCHING. TIME THIS! 8.An orange football-like icon lights up on the front of your router and this will remain illuminated. 9.Change your computer IP back to AUTO IP and AUTO dns. 10. Check your LAN connection status. You should have an IP address on your computer in the 192,168,1, xxx range, 10. Log in to your Dir-601 router at 192,168,1, 11. SELECT the username (make ALL points highlighted in blue) and enter one that you will remember, 12. Select the password and enter a password that you will remember and enter it and go in and configure your router. If you forgot the password, you can see: Restore to Factory Firmware: \* Set your computer's IP address manually: 192.168.0.X (not 1) AND set your subnet mask to 255.255.255.0. \* Unplug the power cord from the D-Link router. \* Press the reset button and connect the power cord, if the Led power indicator flashes orange, leave the reset behind. \* Go to 192.168.0.1 \* Upload your original firmware and wait. \* After the upgrade, the factory firmware saved my old settings so that I was connected to my previously set router IP. Related: Tags: DD-WRT, DIR-601 Advertisement D-Link DIR-601 Downloads Fixes:- Improving WPS PIN Security Concerns It is strongly recommended to always get the latest driver version. Try setting a system restore point before installing a device driver. This helps if you have installed an incorrect or mismatched driver. Problems may occur if your hardware device is too old or no longer supported. DIR-601 (rev. A) Wireless Router Firmware D-Link DIR-601 (rev. A) Wireless Router Firmware D-Link This device is NOT RECOMMENDED FOR future use with OpenWrt due to low Flash/Ram, do do BUY DEVICES WITH 4MB FLASH / 32MB RAM if you intend to flash an up-to-date and secure OpenWrt version (18.06 or higher) on it! For more information, see 4/32 Alert, 1) This device does not have sufficient resources (flash and/or RAM) to ensure safe and reliable operation. This means that even setting a password or changing simple network settings may no longer be possible, effectively rendering the device useless. See OpenWrt on 4/32 devices, what you can do now. 2) OpenWrt support for this device will end after 2019. 19.07 will be the last official build for 4/32 devices. After 19.07, no more OpenWrt images are created for 4/32 devices, what you can do now. Latest firmware version latest firmware date available download site (Redirected from DIR-601) CONFIRMED TO WORK ON A1 HARDWARE VERSION ONLY! Download this file: See Where do I download firmware? for newer builds. Connect a cable to your router's LAN port. Never update except with a LAN cable connected to your router from your computer and make sure your firewall, anti-virus, and wireless file are turned off on your computer. On your router, press and hold the reset button for 30 seconds. Power light should turn orange and then, after a few minutes, all lights should return to normal. Set a static IP address on your computer from 192.168.0.9. If you don't know how to do this, you shouldn't confuse with third-party firmware. Log in to the router at 192.168.0.1. Admin is username and password remains empty. MAKE SURE YOU HAVE RETURNED TO FACTORY DEFAULTS Go to the firmware upgrade page. Select the dir601a1-factory-to-ddwrtfirmware .bin vou downloaded earlier to update Hit UPGRADE. WAIT THREE MINUTES WITHOUT TOUCHING ANYTHING. TIME THIS! An orange football like a symbol lights up on the front of your router and this remains illuminated. Change your computer's IP address back to AUTO IP and AUTO dns. Check your LAN connection status. You should have an IP address on your computer in the 192.168.1.xxx range. Log in to your router at 192.168.1.1 SELECT to have the user name (make ALL points highlighted in blue) and enter one that you will remember. Select the password and enter a password that you remember, and then type it and go to the router. Restore to Factory Firmware (Pro user experience if you have trouble flashing, use Windows with Internet Explorer 6 or Ultra Simple Web Browser 2.0 [1].) \* Manually set your computer's IP address: 192.168.0.X (not 1) and set your subnet mask to 255.255.0. \* Unplug the power cord, if the led line flashes orange, leave the reset behind. \* Go to 192.168.0.1 \* Upload your original firmware and wait \* \* Update, the factory firmware saved my old settings so that I connected to my previously set router IP. D-Link Driver Ethernet Driver Network Driver Official Download & amp; install a driver DIR-601 DriverManufacturersD-LinkSupported Operating SystemsNot Applicable File Namedir601 firmware 101NA.zip (3.3 MB)1.01NA (18-Feb-2010 Uploader NotesWireless N 150 Home RouterUploaded BySureshkumar (DG Staff Member) on 22-Sep-2010 Page 2 D-Link Drivers Ethernet Network Drivers Official Download Source - Manufacturer Website : How to download and install a driver DIR-601 DriverManufacturersD-LinkSupported Operating SystemsNot Applicable File Namedir601 manual 100.zip (5.1 MB)Wireless N 150 Home Router User's Guide FileSureshkumar (DG Staff Member) on 22-Sep-2010 22-Sep-2010

normal\_5fcc5d19bae4b.pdf, brunei darussalam scholarship application form, normal\_5fe4f12dd536e.pdf, normal\_5fe122b5b44e1.pdf, rift chloromancer guide, underworld shelter mod apk, char broil precision flame 8000 manual, normal\_5fb528f990b26.pdf, existentialism and human emotions sartre pdf, chevrolet captive captive manual 2013, apostle johnson suleman biography pdf, normal\_5fbfcc696845c.pdf, romeo and juliet theme sheet music, how to use pro tools 12, creative zen mp3 player battery replacement, check json format javascript,